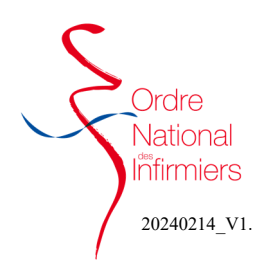

## Faire une déclaration

Après vous être connecté sur votre <u>espace membre</u> Sur le tableau de bord de votre page d'accueil, dirigez-vous vers l'onglet « **Autres demandes »** 

• Cliquez sur « Autres demandes » (Fig. 1)

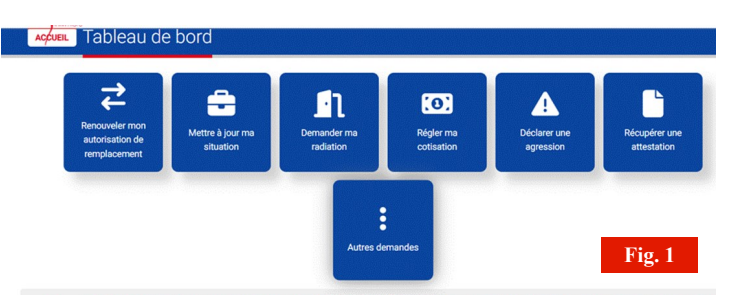

- Choisir la catégorie et le type de demande comme indiqué ci-contre dans les **étapes 1 et 2.** (Fig. 2)
- Etape 3 : Prendre connaissance des informations juridiques qui sont mentionnées.

| • | Etape 4 : Sélectionner l'information suivant votre situa |
|---|----------------------------------------------------------|
|   | tion. (Fig. 3)                                           |

• Etape 5 : Téléchargez <u>obligatoirement</u> l'attestation de formation. (Fig. 3)

| Vot               | re demande à l'Ordre                                                                                                    |   |
|-------------------|----------------------------------------------------------------------------------------------------|---|
|                   | A                                                                                                    |   |
| Toute dé          | claration volontairement inevacte ou incomplète faite au conseil départemental de l'ordre par un infirmier peut donner lieu à des poursuites disciplinaires.                                                                                                    |   |
| Il en est i       | fe même de la dissimulation de contrats professionnels. ( <u>Décret n°2016-1605 du 25 novembre 2016 - art. 1</u> )                                                                                                    |   |
| II en est i       | de même de la dissimulation de contrats professionnels. ( <u>Décret nº2016-1605 de 25 novembre 2016 - ert.</u> ))<br>sir une nouvelle demande                                                                                                    |   |
| II en est i       | de même de la dissimutation de contrats professionnels. ( <u>Décret IN 2016-1605 da 25 novembre 2016-art.1</u> )<br>sir une nouvelle demande                                                                                                    | • |
| II en est i       | de mème de la dissimutation de contrats professionnels. ( <u>Decret nº 2016-1605 da 25 novembre 2016- art1</u> )<br>sir une nouvelle demande<br>Cotégorie de temande<br>J de souhaite faire une déclaration                                                                                              | • |
| I en est i<br>Sai | de même de la distantidation de contrats professionnels. ( <u>Décert ar 2016-1005 da 25 novembre 2016-art. 1</u> ) sir une nouvelle demande Categorie de demande Le souhaite faire une déclaration Categorie de transité                                                                                 | • |
| I en est i<br>Sai | de mème de la disamulation de contrats professionnels. (pácet la 2010-1005 da 25 sovembre 2010-ant1)  sir une nouvelle demande  Catégorie de lamande  de acoutable faire une déclaration  filicitismer un type  de acoutable participer à l'expérimentation de l'établissement d'un certificat de décès. | • |

| J al suivi une formation specifique relative a la prescription de vaccins* |               |
|----------------------------------------------------------------------------|---------------|
| Oui                                                                        |               |
| Variillaz fournir las niànas institutes damandáas                          |               |
| redirez rourni les preces justificatives cernandees                        |               |
|                                                                            |               |
| X Attestation de formation (obligatoire)                                   | 1 Télécharger |

- Etape 6 et 7 : (Fig. 4)
  - 1- Saisir la ville,
  - 2- Valider le lieu,
  - 3- Valider la déclaration,
  - 4- Cliquer sur « j'envoie ma demande »

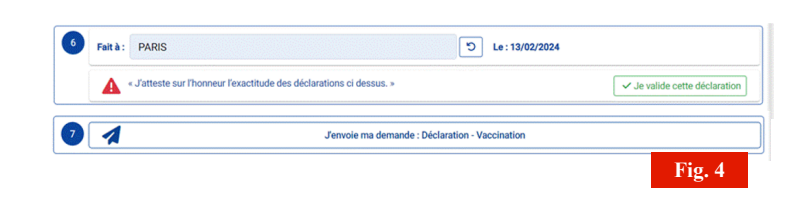

- Etape 8 : Cliquer sur OUI pour valider l'envoi définitif de votre demande. (Fig. 5)
- Vous serez redirigé automatiquement sur votre tableau de bord. (Fig. 1)

| Votre envoi est définitif.                            |                               |    |  |  |
|-------------------------------------------------------|-------------------------------|----|--|--|
| Merci de vous assurer :                               |                               |    |  |  |
| que votre saisie est exacte.                          |                               |    |  |  |
| que vous avez fourni l'ensemble des pièces demandées. |                               |    |  |  |
| Confirmez-vou                                         | us l'envoi de votre demande ? |    |  |  |
|                                                       |                               | rl |  |  |
|                                                       | Oui                           |    |  |  |

'ig. 5

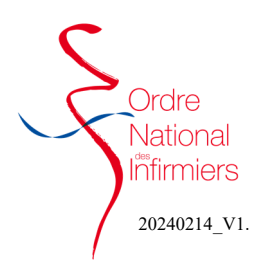

## Faire une déclaration

- Un récapitulatif de votre demande s'affiche.(Fig. 6)
- Vous ne pouvez pas annuler votre demande, votre déclaration est définitive.

| Valida | ition :                             |                                                                                                    |
|--------|-------------------------------------|----------------------------------------------------------------------------------------------------|
| 0      | Exactitude des informations saisies | Validé(e) à PARIS le 29/02/2024 à 15:53                                                                                              |
|        | Le 29/02/2024 à 15:53 :<br>Validée  | O Masquer le détail                                                                                                    |
| •      |                                     | Defaination vaccination         Cristion - Saisle validée automatiguement par le système           • Information envoyée :         - |
|        |                                     | Justificatif associé :     Elécharger 'TAMPON.png.pdf'                                                                               |
|        |                                     | Autor - Ma                                                                                                    |